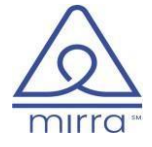

# **Provider Portal**

User Reference Guide

#### **Table of Contents**

| Overview             | 1 |
|----------------------|---|
| User Registration    | 1 |
| Login                | 2 |
| Check Eligibility    | 3 |
| Claims Search        | 3 |
| Authorization Search | 4 |

#### Overview

This is a document that explains various options on Provider Portal for users to register, login, check eligibility, authorization status and claim status of a member.

### **User Registration**

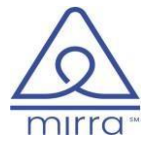

| Welcome to<br>Provider Portal | Username<br>estuser@testmail.com<br>Password<br>Ø<br>Forgot password?<br>LOCIN Ø<br>Register Now | A rota |
|-------------------------------|--------------------------------------------------------------------------------------------------|--------|
|                               |                                                                                                  |        |

Click on "Register Now" hyperlink to register into the plans Provider Portal.

| l Provider                                                      |                            |                          |                          |                                                                          |
|-----------------------------------------------------------------|----------------------------|--------------------------|--------------------------|--------------------------------------------------------------------------|
| 01. Enter Basic Information<br>Your First Name*<br>Enter        | Your Middle Name:<br>Enter | Your Last Name*<br>Enter | Your Job Title*<br>Enter | 02. Enter Your Contact Information<br>Contact No. Fax No.<br>Enter Enter |
| Provider/Group/IPA/Facility name*<br>Enter                      |                            |                          |                          | Email ID*<br>Enter                                                       |
| 13. Enter Your Office Location Informa<br>Address 01*<br>Select | Address 02<br>Select       | City<br>Select           | State<br>Enter           | Country Zipcode*<br>Enter Enter                                          |
| . Assign Role<br>/hich Level of access are you requesting?*     |                            |                          |                          | C Group Admin C IP Admin C Provider                                      |
|                                                                 |                            |                          |                          | Cencel Request Access                                                    |
|                                                                 |                            |                          |                          | Fill all mandatory fields, select access type nee                        |

and click on "Request Access" to register into the Plans Provider Portal. It may take up to 24 hours to review grant access.

#### Login

Eligibility Check is a page on Provider Portal that allows users to verify if a member has an active policy for a selected date of service. Provider Portal allows user to search for member's eligibility with any one of the below mentioned combinations:

- Subscriber ID + Member's Last Name
- Subscriber ID + Member's DOB
- Member's First and Last Name + Member's DOB
- MBI + Member's Last Name
- MBI + Member's DOB

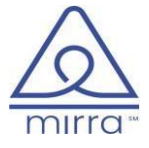

| V | Velcome to<br>Provider Portal         | User Login                                                          |  |
|---|---------------------------------------|---------------------------------------------------------------------|--|
|   |                                       | testuser@testmail.com Password Forgot password? LOGIN  Register Nov |  |
|   |                                       |                                                                     |  |
|   | Enter your registered username and pa | ss-                                                                 |  |

word to login into Provider Portal.

# Check Eligibility

| Eligibility Check                                                                 |           |                                 |                  |               |                 |
|-----------------------------------------------------------------------------------|-----------|---------------------------------|------------------|---------------|-----------------|
| <b>†∄† Eligibility Check</b><br>Enter Details to check the Eligibility of Members | 6         |                                 |                  | User :        |                 |
| Subscriber ID                                                                     | MBI       | Last Name                       | First Name       | Date of Birth | Date of Service |
| TEST1234                                                                          | Enter MBI | Enter Last Name                 | Enter First Name | Select DOB 📋  | Select DOS 🗒    |
|                                                                                   |           | Enter Details And Search To See | The Results      |               |                 |

## Claims Search

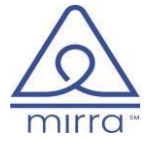

| Claims Search                                                                                                    |                              |                       |            |                                   |                      |                            |             |                            |                                |                   |                            |                          |
|----------------------------------------------------------------------------------------------------|------------------------------|-----------------------|------------|-----------------------------------|----------------------|----------------------------|-------------|----------------------------|--------------------------------|-------------------|----------------------------|--------------------------|
| Claim Number<br>transformed by the second second seco | Billing Provider             | Tax ID<br>\$<br>Enter | NPI        | Rendering Provider<br>transformer | Sub ID<br>¢<br>Enter | Member Name<br>\$<br>Enter | ¢<br>Select | DOS To<br>\$<br>Select (5) | Net Pay Amt (\$)<br>\$<br>3.00 | Total Charges(\$) | Claim Status<br>¢<br>Enter | Claim Type<br>¢<br>Enter |
| You can search by any                                                                                                    | y value from the top by clic | king on Search for    | Claims     |                                   |                      |                            |             |                            |                                |                   |                            | 1                        |
| TESTCLAIM1234                                                                                                    | MXS ZEYBQ VKMSNOW C          | 111111111             | 1111111111 | YSCYBLWKN KXSX                    | TEST1234             | BOCIOU KSXSQBSF            | 12/05/2020  | 12/05/2020                 | \$3.00                         | \$100.00          | PREBATCH                   |                          |
| TESTCLAIM5678                                                                                                    | MXS COMSDMKBZ OBKM           | 11111111              | 111111111  | YBBKJSZ QXSNNOEA KD.,             | TEST1234             | DBKGODC VSKQ               | 09/08/2020  | 09/08/2020                 | \$63.00                        | \$100.00          | PREBATCH                   |                          |
|                                                                                                    |                              |                       |            |                                   |                      |                            |             |                            |                                |                   |                            |                          |

Claims Search is a page on Provider Portal that allows users to check status of a claim submitted for a particular provider that they have access for. Users can search for a claim with any of the above displayed search fields.

When user searches for a claim and clicks on the search result, Provider Portal will re-direct user to a detailed view of the claim selected. Claim Detail tab will show user Service & Payment, Claim and Provider level details of a claim submitted and will also explains the status of a particular claim selected.

|              | is Search             | Claim No: TESTCLA | IM1234 ×       |                   |                     |                             |                                 |                         |                        |                                              |                            |
|--------------|-----------------------|-------------------|----------------|-------------------|---------------------|-----------------------------|---------------------------------|-------------------------|------------------------|----------------------------------------------|----------------------------|
| m S          | ummary                |                   |                |                   |                     |                             |                                 |                         | /                      |                                              |                            |
| rot          | fessiona              | ) (Clean Claim)   |                |                   |                     |                             |                                 | Patient ID<br>TEST1234  | Rece<br>Bille<br>State | ived Date: Oct 5, 2021<br>d Amount: \$ 93.37 |                            |
| ling<br>st P | Provider:<br>Provider |                   | Age.<br>0 Days |                   | PCP N               | ame:                        | D.O.S. From - E<br>Sep 27, 2021 | 00.S.<br>- Sep 27, 2021 | Stati                  | IS REJECTED                                  |                            |
| 3P:          |                       |                   | P.O.S.<br>81   |                   | Tax ID<br>1111      | 11111                       | Patient Contro<br>1234567890    | l No:                   | Moo                    | p Amount: \$ 0.00                            |                            |
|              | Service & Payr        | ment Details      |                | Claims D          | etails              | Provider Details            |                                 |                         |                        |                                              |                            |
| 1. 6         | ayment infor          | rmation           |                |                   |                     |                             |                                 |                         |                        |                                              | Payable Amt: <b>\$ 0</b> . |
| A(<br>\$     | djustment<br>0.00     |                   | De<br>\$ 0     | ductible<br>.00   |                     | Coinsurance<br>\$ 0.00      | Cop<br>\$ 0,1                   | sy<br>00                |                        | Total Payment Amt.<br>\$ 0.00                |                            |
| \$           | et Payment An<br>0.00 | nt.               | Rec<br>\$ 0    | overy Amt.<br>.00 |                     | Interest Payable<br>\$ 0.00 | IS A.<br>No                     | 'R Amt. Eligible        |                        | A/R Balance<br>\$ 0.00                       |                            |
| 0            | K Pay Date            |                   | Pai            | d Date            |                     | Check Number                | Plan<br>212                     | CRN<br>780737062198     |                        |                                              |                            |
| rim          | ary ICD 10: 🔹         |                   | N30            | 000               |                     |                             |                                 |                         |                        |                                              |                            |
|              | Code                  | Dos From          | Dos To         | P.O.S.            | Modifier<br>A B C D | Diagnosis Points<br>A B C D | Unit                            | Unit Count              | Total Charges          | Adjudication Status                          | Status                     |
|              | 87088                 | Sep 27, 2021      | Sep 27, 2021   | 81                |                     | 1                           | UN                              | 1                       | \$32.62                | -1                                           | DENY                       |
|              | 87086                 | Sep 27, 2021      | Sep 27, 2021   | 81                | 141 A A A           | 1                           | UN                              | 1                       | \$60.75                |                                              | DENY                       |

## Authorization Search

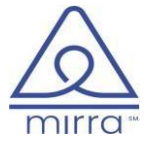

| Auth List |       |             |          |               |            |                |                |                   |                 |                    |
|-----------|-------|-------------|----------|---------------|------------|----------------|----------------|-------------------|-----------------|--------------------|
| # Req 🛟   | Abv 🗘 | Reference 🌻 | Sub ID 🌲 | Member Name 🌩 | D.O.S 🗘    | Status 拿       | POS 🗘          | Auth 🛟            | Mode 🛟          | DX 🌲               |
| Enter     | Enter | Enter       | Enter    | Enter         | 10/13/2021 | Enter          | Enter          | Enter             | Enter           | Enter              |
|           |       |             |          |               |            |                |                |                   |                 | × (                |
| 01 ST     | OFC   | TEST123     | TEST1234 | Test Member   | 10/13/2021 | Pend-MR        | 11             | PS                | FAX             | Test Procedure     |
| × 1 2 3   | 4 5 እ |             |          |               |            |                |                |                   |                 | + 10Rows - 🛃 Downk |
|           |       |             |          |               |            |                |                |                   | /               |                    |
|           |       |             |          |               |            |                |                |                   |                 |                    |
|           |       |             |          |               |            |                |                |                   |                 |                    |
|           |       |             |          |               |            |                |                |                   |                 |                    |
|           |       |             |          |               | <b></b>    |                |                |                   |                 |                    |
|           |       |             |          |               | Auth Se    | arch is a page | e on Provider  | Portal that allo  | ws users to ch  | neck sta-          |
|           |       |             |          |               | tus of ar  | ny authorizat  | ion submitted  | l for a particula | ar provider tha | at they            |
|           |       |             |          |               | have acc   | cess for. User | s can search f | or an authoriz    | ation with any  | of the             |
|           |       |             |          |               | above d    | isplayed sear  | ch fields.     |                   |                 |                    |
|           |       |             |          |               |            |                |                |                   |                 |                    |

When user searches for an auth and clicks on the search result, Provider Portal will re-direct user to a detailed view of the authorization selected. Auth Detail tab will show user Summary of the authorization status, procedural details, notes added by plan for provider's reference, etc.

| horization Details        |                             |                               |                              |                                                |  |
|---------------------------|-----------------------------|-------------------------------|------------------------------|------------------------------------------------|--|
| Test Member(Female, 61)   | rears)                      |                               | Member ID<br>TEST1234        | Request STANDARD                               |  |
| D.O.B.:<br>Jan 01, 1960   | Contact No.:                | Provider ID<br>1234567890     | Eligibility:<br>Dec 31, 9999 | Auth Type: PreService     Auth Status: Pend-MR |  |
| EFF Date:<br>Jan 01, 2021 | Country:<br>TEST            | Plan-Sub-Group:               | PCP:<br>Test Doctor          | • D.O.S. Oct 13, 2021                          |  |
| Summary                   | Auth Summary                | Notes                         | Contacts Attac               | hments Letters                                 |  |
| 1. Basic Information      |                             |                               |                              |                                                |  |
| P.O.S<br>11- OFFICE       | Authorization<br>PreService | Type Of Care<br>Elective      | Recieved<br>Oct 11, 2021     | D.O.S<br>Oct 13, 2021                          |  |
| PCP<br>Test Doctor        | Request<br>Standard         | Co-Management Obtain<br>False |                              |                                                |  |

**\*\***For any further questions, please contact your provider service representative for assistance.